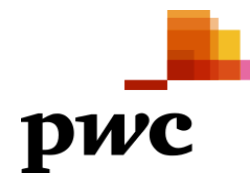

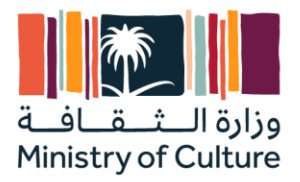

# SAP Ariba Supplier Lifecycle and Performance Management Supplier Training Manual

**Ministry of Culture** 

Enterprise Resource Planning System Implementation Support Project

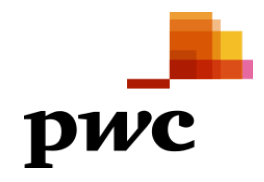

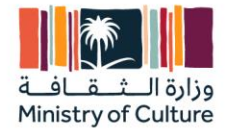

| Icon         | Meaning                                      |
|--------------|----------------------------------------------|
| Δ            | Caution                                      |
|              | Example                                      |
| $\mathbf{P}$ | Note                                         |
| <b></b>      | Recommendation                               |
| <b>412</b>   | Syntax                                       |
| 8            | External Process                             |
| <>>          | Business Process Alternative/Decision Choice |

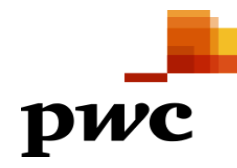

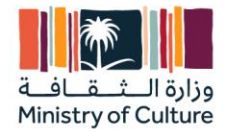

# **Table of Contents**

| TAB | BLE OF CONTENTS                    |    |
|-----|------------------------------------|----|
| 1.  | PURPOSE                            | 4  |
| 2.  | PROCESS OVERVIEW TABLE             | 4  |
| 3.  | PROCESS STEPS                      | 5  |
| 3.1 | Supplier Self Registration         | 5  |
|     | Use                                | 5  |
|     | Prerequisites                      | 5  |
|     | Procedure                          | 5  |
| 3.2 | Registration Form                  | 6  |
|     | Use                                | 6  |
|     | Prerequisites                      | 6  |
|     | Procedure                          | 6  |
|     | Result                             |    |
| a.  | Supplier SM Modular Questionnaires | 14 |
|     | Use                                |    |
|     | Prerequisites                      | 14 |
|     | Procedure                          |    |
| DIS | SCLAIMER                           | 17 |

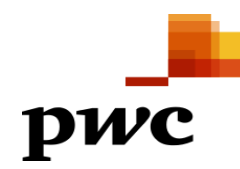

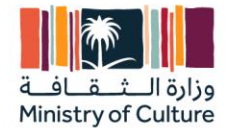

# **Supplier Lifecycle and Performance management**

# 1. Purpose

A unified and comprehensive view of your most important supplier information can help your business work with suppliers effectively to withstand disruption. Transform supplier management and enable better buying decisions with intelligent tools that keep you in control.

The SAP Ariba Supplier Lifecycle and Performance solution provides tools to onboard, qualify, segment, and manage suppliers; automate and streamline supplier management; and align closely with procurement on consistent supplier data

| Process Step             | Supplier Condition                                                                             | Supplier Role                  | Expected Results                               |
|--------------------------|------------------------------------------------------------------------------------------------|--------------------------------|------------------------------------------------|
| Login to Ariba           | Login to Ariba Supplier needs to<br>Login in Ariba                                             |                                | Supplier gets access to the Ariba login page   |
| Supplier<br>Registration | After login in the Ariba<br>access registration<br>page                                        | Fill the registration form     | Registration form is submitted to supplier     |
| Supplier Certificates    | After supplier is<br>invited to register,<br>inviting supplier to<br>submit legal<br>documents | Supplier Management<br>Officer | Supplier is invited to submit his certificates |

# 2. Process Overview Table

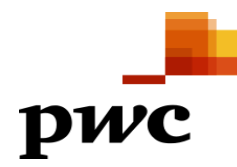

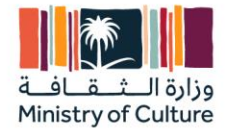

# **3. Process Steps** 3.1 Supplier Self Registration

### Use

This activity lets supplier create his own request to work with Ministry Of Culture (Link <u>- Ariba Spend</u> <u>Management</u> or http://moc.sourcing.mn2.ariba.com/ad/selfRegistration)

# Prerequisites

Supplier needs to have an internet connection with computer or any system.

## Procedure

1. Open the link mentioned above if supplier wants to get registered with Ministry Of Culture.

| AD .                               | lest site                               |                |             |    |
|------------------------------------|-----------------------------------------|----------------|-------------|----|
| Supplier Self-Reg                  | sistration Request Form                 |                |             |    |
|                                    |                                         |                |             |    |
| ✓ 1 General Supp                   | ier Information                         |                |             |    |
| 1.1 Supplier Fu                    | II Legal Name *                         |                |             |    |
| 1.2 Supplier M                     | in Address                              | Street         |             |    |
|                                    |                                         |                |             |    |
|                                    |                                         | Line 2         |             |    |
|                                    |                                         | Line 3         |             |    |
|                                    |                                         |                |             |    |
|                                    |                                         | City           | Postal Code |    |
|                                    |                                         | Country/Region |             |    |
|                                    |                                         |                |             |    |
| 1.3 Please proto<br>organization * | ide a description of the nature of your |                |             | h. |
| 1.4 Please ider                    | tify your organization's type *         |                |             | ~  |

2. Fill all the required data marked in \* which is mandatory.

| SAP  | Test Site                                                                                                    |                  | GU |
|------|----------------------------------------------------------------------------------------------------|------------------|----|
| Supp | lier Self-Registration Request Form                                                                                                    |                  |    |
|      |                                                                                                    |                  |    |
| ~    | 1 General Supplier Information                                                                                                    |                  |    |
|      | 1.1 Supplier Full Legal Name *                                                                                                    |                  |    |
|      | 1.2 Supplier Main Address                                                                                                    | Street           |    |
|      |                                                                                                    |                  |    |
|      |                                                                                                    | Line 2           |    |
|      |                                                                                                    | 1                |    |
|      |                                                                                                    | Line s           |    |
|      |                                                                                                    | City Postal Code |    |
|      |                                                                                                    |                  |    |
|      |                                                                                                    | Country/Region   |    |
|      |                                                                                                    |                  |    |
|      | 1.3 Please provide a description of the nature of your organization *                                                                                                    |                  |    |
|      | 1.4 Please identify your organization's type *                                                                                                    |                  |    |
|      |                                                                                                    | ×                |    |
|      | 1.5 Is your organization publicly traded? *                                                                                                    | Ves No           |    |
|      | 1.8 Please describe your organization's specific skills, qualifications and the main<br>activities relevant to the goods and/or services that may be provided to<br><customer>*</customer> |                  |    |
|      |                                                                                                    |                  |    |

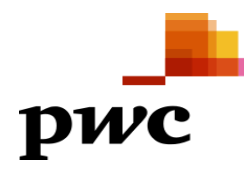

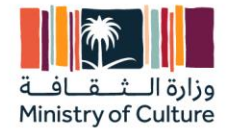

3. Fill in all the data review and then click on "Submit".

| SAP | Test Site                                                                                                    |                                              | GU    |
|-----|----------------------------------------------------------------------------------------------------|----------------------------------------------|-------|
|     | Your request for registration as a supplier with Ministry C<br>The Ministry Of Culture-TEST supplier management team will review your request details<br>Decision will be sent to your email at test@gmail.com | of Culture-TEST is complete.                 |       |
|     | Supplier self-registration request form                                                                                                    |                                              | Print |
|     | ✓ 1 General Supplier Information                                                                                                    |                                              |       |
|     | 1.1 Supplier Full Legal Name                                                                                                    | Test Self Supplier 01                        |       |
|     | 1.2 Supplier Main Address                                                                                                    | Test 1<br>Riyadh, (01) 12345<br>Saudi Arabia |       |
|     | 1.3 Please provide a description of the nature of your organization                                                                                                    | Test                                         |       |
|     | 1.4 Please identify your organization's type                                                                                                    | Corporation                                  |       |
|     | 1.5 Is your organization publicly traded?                                                                                                    | No                                           |       |
|     | 1.8 Please describe your organization's specific skills, qualifications and<br>the main activities relevant to the goods and/or services that may be<br>provided to <customer></customer>                      | test                                         |       |
|     | 1.6 Plasse emilde our estaduation's enveniments apound council                                                                                                    | 1 000 00 LIC Dullas                          |       |

4. The request now will be submitted to MOC for approval and once approved you will get a notification for the same and wait for registration invite to be received from the MOC.

# **3.2 Registration Form**

# Use

This activity creates access for supplier in Ariba supplier registration.

## Prerequisites

Supplier needs to register and create a new or use existing login to access Ariba.

# Procedure

1. Click on the "Click Here" button from the mail you would have received from MOC

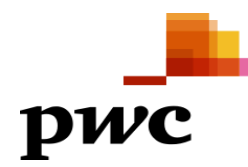

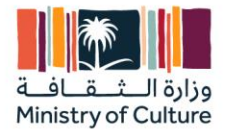

| Register as a supplier with Ministry Of Culture-TEST                                                                                                    |
|----------------------------------------------------------------------------------------------------|
| Hello!                                                                                                    |
| Vinit Deore has invited you to register to become a supplier with Ministry Of Culture-TEST. Start by creating an account with Ariba Network. It's free.                                                                                       |
| Ministry Of Culture-TEST uses Ariba Network to manage its sourcing and procurement activities and to collaborate with suppliers. If TRAIN MANAUL SUPPLIER already has an account with Ariba Network, sign in with your username and password. |
| Click Here to create account now                                                                                                    |
| You are receiving this email because your customer, Ministry Of Culture-TEST, has identified you as the<br>appropriate contact for this correspondence. If you are not the correct contact, please contact Ministry Of<br>Culture-TEST.       |

- 2. Once you click on "Click Here" you would be landed to the below page
- If you have existing account on Ariba and want to use the same credentials for MOC also then click on "Log in" and use the existing ID and Password (Use the url – <u>SAP Business Network Supplier</u> (ariba.com))
- If you are new to Ariba or want to create a new credentials only for MOC then click on "Sign Up"

| SAF | Ariba Proposals and Questionnaires -                                                                                                    | ? |
|-----|----------------------------------------------------------------------------------------------------|---|
|     | Welcome, TEST TEST                                                                                                    |   |
|     | Have a question? Click here to see a Quick Start guide.                                                                                                    |   |
|     | Sign up as a supplier with <b>Ministry of Culture - TEST</b> on SAP Ariba.<br>Ministry of Culture - TEST uses SAP Ariba to manage procurement activities.<br>Create an SAP Ariba supplier account and manage your response to procurement activities required by Ministry of Culture - TEST                                                                                                    |   |
|     | The SAP Business Network is your entryway to all your Aritia seller solutions. You now have a single location to manage all of your customer relationships and supplier activities regardless of which Ariba solution your customers are using. Once you have completed the registration, you will be able to:   • Respond more efficiently to your customers in all stages of workflow approval.  • Bespond more efficiently to your customers in all stages of workflow approval.  • Respond more efficiently to your customers in all stages of workflow approval.  • Stagesplen your relationships with customers using an SAP Business Network solution  • Sengthen your relationships with customers using an SAP Business Network Discovery and Ariba Sourcing activities  • Apply your Company Profile across SAP Business Network, Discovery and Ariba Sourcing activities  • Apply your Company Profile across and Isonsections  • Apply your Company Profile across and Isonsections  • Your profile information  • Apply your Company Profile across and Isonsections  • Your contact and User administrative tasks |   |
|     |                                                                                                    |   |

- 3. Once you click on signup, please fill the below details
- Company Name
- Country

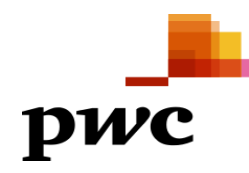

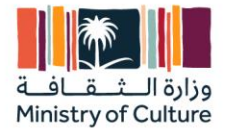

- Address
- Name
- Username
- Password (Refer the password requirements)
- Email id
- Product and Categories you deal in (You can either select specific or select all)
- Ship to locations (You can either select specific or select all)
- In the last check the two mandatory check box and click on "Create Account and Continue"

| Ariba Proposals and Questionnaires                                |                                                                 |                                                                                                    | 0                                  |
|-------------------------------------------------------------------|-----------------------------------------------------------------|----------------------------------------------------------------------------------------------------|------------------------------------|
| Create account<br>First, create an SAP Ariba supplier account, th | en complete questionnaires required by Ministry of Culture - Ti | EST.                                                                                                    | Create account and continue Cancel |
| Company information                                               |                                                                 |                                                                                                    |                                    |
|                                                                   |                                                                 | * Indicates a required field                                                                                                    |                                    |
| Company Name:*                                                    | TRAIN MANAUL SUPPLIER                                           |                                                                                                    |                                    |
| Country/Region:*                                                  | Saudi Arabia [SAU]                                              | If your company has more than one office, enter the main office address. You can enter more addresses such as<br>your shipping address, billing address or other addresses later in your company profile. |                                    |
| Address:*                                                         | RIYADH                                                          | ]                                                                                                    |                                    |
|                                                                   | Line 2                                                          |                                                                                                    |                                    |
| City:*                                                            | RIYADH                                                          |                                                                                                    |                                    |
| Postal Code:*                                                     | 12345                                                           | ]                                                                                                    |                                    |
| State:"                                                           | Select ~                                                        |                                                                                                    |                                    |
|                                                                   |                                                                 |                                                                                                    |                                    |

|                                                                                                    |                                                                                                   |                                    |                                                                                                    | * Indicates a required field                                                                                                    |
|----------------------------------------------------------------------------------------------------|---------------------------------------------------------------------------------------------------|------------------------------------|----------------------------------------------------------------------------------------------------|----------------------------------------------------------------------------------------------------|
| Nam                                                                                                    | e:* TEST                                                                                          | TEST                               |                                                                                                    | SAP Business Network Privacy Statement                                                                                                    |
| Ema                                                                                                    | il:* vinit.d.deore@pwc.com                                                                        |                                    |                                                                                                    |                                                                                                    |
|                                                                                                    | Use my email as my use                                                                            | mame                               |                                                                                                    |                                                                                                    |
| Usernam                                                                                                    | e:* test-vinit.d.deore@pwc.c                                                                      | om                                 |                                                                                                    | Must be in email format(e.g.john@newco.com)                                                                                                    |
| Passwo                                                                                                    | d:* Enter Password                                                                                |                                    |                                                                                                    | Passwords must contain a minimum of eight characters including upper and lower case letters, numeric digits,<br>and special characters.                                                                                                    |
|                                                                                                    | Repeat Password                                                                                   |                                    |                                                                                                    |                                                                                                    |
| Languag                                                                                                    | e: English                                                                                        |                                    | $\sim$                                                                                                   | The language used when Ariba sends you configurable notifications. This is different than your web b                                                                                                    |
| Email orders                                                                                                    | to:* vinit.d.deore@pwc.com                                                                        |                                    |                                                                                                    | Customers may send you their orders through SAP Business Network. To send orders to multiple contacts in<br>your organization, create a distribution list and enter the email address here. You can change this anytime.                                                                                                    |
| Il us more about vour business                                                                                                    |                                                                                                   |                                    |                                                                                                    |                                                                                                    |
| l us more about your business                                                                                                    | Entry Brocket and English Categories                                                              |                                    |                                                                                                    |                                                                                                    |
| Il us more about your business Product and Service Categories: •                                                                                  | Enter Product and Service Categories                                                              |                                    | Ada                                                                                                    | d -ar- Browse                                                                                                    |
| l us more about your business<br>Product and Service Categories.* [<br>Ship-to or Service Locations.*                                             | Enter Product and Service Categories                                                              |                                    | Ada                                                                                                    | id -or- Browse<br>id -or- Browse                                                                                                    |
| ll us more about your business<br>Product and Service Categories:*[<br>Ship-to or Service Locations:*[<br>Tax ID: [                               | Enter Product and Service Categories<br>Enter Ship-to or Service Location<br>Optional             |                                    | Ada                                                                                                    | Id -or Browse<br>Id -or Browse                                                                                                    |
| ll us more about your business<br>Product and Service Categories:*[<br>Ship-to or Service Locations:*[<br>Tax ID: [<br>Vat ID: [                  | Enter Product and Service Categories<br>Enter Ship-to or Service Location<br>Optional<br>Optional |                                    | Add<br>Add<br>Enter your Com<br>Enter your com                                                           | Id -or Browse<br>Id -or Browse<br>reparty Tax (D number.<br>gang's Tax to Drumber.                                                                                                    |
| l us more about your business<br>Product and Service Categories:*[<br>Ship-to or Service Locations:*[<br>Tax ID: [<br>Vat ID: [<br>DUNS Number: [ | Enter Product and Service Categories<br>Enter Ship-to or Service Location<br>Optional<br>Optional |                                    | Enter your Com<br>Enter your com<br>Enter the nine-c<br>est account.                                     | Id -or- Browse<br>Id -or- Browse<br>ageny Tax ID number.<br>genys Tax ID number.<br>genys Tax UD number.<br>digit number issued by Dun & Bradstreet. By default, DUNS number is sepanded with "T" in                                                                                                    |
| Il us more about your business Product and Service Categories:* SNip-to or Service Locations:* Tax ID: UX1 ID: UX1 ID: DUNS Number:               | Enter Product and Service Categories<br>Enter Ship-to or Service Location<br>Optional<br>Optional | a succes and the public based on m | Adde<br>Adde<br>Enter your Com<br>Enter your com<br>Enter your com<br>Enter the nine-com<br>est account. | Id       -or-       Browse         Id       -or-       Browse         aparry Tax ID number.       -       -         aparry Tax ID number.       -       - </td |

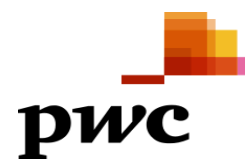

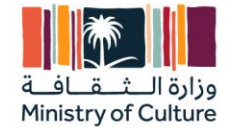

4. Now you will land on the supplier registration form which is designed by Ministry of Culture

Fill the sections one by one (The registration form will be open for 365 days only) or once you are on dashboard you need to click on "Registration 2 out of 3"

- Supplier Information
- Name For Local Suppliers put in Arabic in Question 1.5 if not local put in English in 1.5
- Contact Details
- Bank Account Information
- Certificates

Note – Please see through all the pages of the form and fill all the required \* marked fields

| Events                          |                       |                     |              |              |                    |            |            |               |
|---------------------------------|-----------------------|---------------------|--------------|--------------|--------------------|------------|------------|---------------|
| Title                           | ID                    | End Time ↓          |              | E            | vent Type          | Pa         | rticipated |               |
|                                 |                       |                     |              | No           | items              |            |            |               |
| Registration                    | Questionnaires        |                     |              |              |                    |            |            |               |
| Title                           |                       |                     | ID           | End          | Time ↓             | Commodity  | Regions    | Status        |
| ▼ Status: Ope                   | en (1)                |                     |              |              |                    |            |            |               |
| Registration 2 ou               | التسجيل t of 3        |                     | Doc132555647 | 12/3         | 2024 2:40 ,        | (no value) | (no value) | Invited       |
| Qualification                   | Questionnaires        | 5                   |              |              |                    |            |            |               |
| Title                           | ID                    | End Time 1          |              | Commodity    |                    | Regions    | S          | Status        |
|                                 |                       |                     |              | No           | items              |            |            |               |
| Questionnair                    | es                    |                     |              |              |                    |            |            |               |
| Title                           |                       |                     |              | ID           | End Time 1         | Commodity  | Regions    | Status        |
| <ul> <li>Status: Cor</li> </ul> | mpleted (1)           |                     |              |              |                    |            |            |               |
| Legal Doc Quest                 | ionnaire 3 out of 3 4 | استبيان وثائق قالوا |              | Doc130176592 | م 6/19/2023 1:21 م | (no value) | (no value) | Not Responded |
| Cortificator                    |                       |                     |              |              |                    |            |            |               |

| Name †                                                                                                    |                                                                                                    |
|----------------------------------------------------------------------------------------------------|----------------------------------------------------------------------------------------------------|
| <ul> <li>Supplier Information - بوتك المورد - المورد</li> </ul>                                                                             |                                                                                                    |
| درج الدين 1.1 Supplier Type                                                                                                    | * Local Supplier - موزيد معاني معاني                                                                                                    |
| 1.2 Supplier activity - مشاط الدورد - activity                                                                                              | *(select a value) [select]                                                                                                    |
| الاسر حبب السول الجاري (باللة الاطر <mark>يوم) . (Company name as per the Commercial Registrati<mark>on (in English) . (ا</mark>لاسر</mark> | *                                                                                                    |
| الاسر هذي النجاري (بالنه) <mark>الحرية) (Note - (For</mark><br>International suppliers put English)                                         | ■ *[I                                                                                                    |
| 1.13 Are you registered in Eltmad?<br>ان مسجل في مندسة اعضاد ا                                                                              | * Unspecified V                                                                                                    |
|                                                                                                    | *Show More                                                                                                    |
|                                                                                                    | Street: Tahlia OHouse Number: 3863                                                                                                    |
|                                                                                                    | Street 2:                                                                                                    |
|                                                                                                    | Street 3:                                                                                                    |
| 1.15 Address                                                                                                    |                                                                                                    |
| سري                                                                                                    | District:                                                                                                    |
|                                                                                                    | Postal Code: 23337 ① City: Jeddah ①                                                                                                    |
|                                                                                                    | Country/Region: نَسْرِيَة السَّرِيَة (SA) (SA) آلاف المَالَة المَرْجَعَة المَالية المَالية (SA) آلاف المَالية المَالية المَالية المَالية المَالية (Sa) المَالية المَالية المَالية المَالية (Sa) المَالية المَالية (Sa) المَالية المَالية (Sa) المَالية المَالية (Sa) المَالية (Sa) المَالية المَالية (Sa) المَالية (Sa) (Sa) (Sa) (Sa) (Sa) (Sa) (Sa) (Sa) |
| الدي: الانكثريني (الانجريزيني الانجريزيني الانجريزيني الانجريزيني الانجريزيني الانجريزيني الانجريزيني الانجريزي                             | *                                                                                                    |
| 1.17 Vendor official Email 2<br>البريد الإنكتريني الريسي 2                                                                                  |                                                                                                    |
| 🔻 2 Contact Details - بيانت التواصل ،                                                                                                    |                                                                                                    |

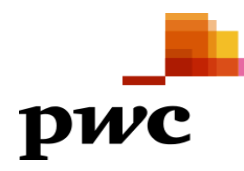

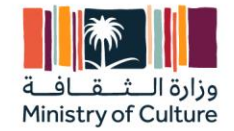

#### For Bank information this is an optional step if you want to enter you can else skip the questions ٠

|                                                                                                    | ·             |
|----------------------------------------------------------------------------------------------------|---------------|
| 3 Bank Account information - البيتك البنكية                                                                                                    |               |
| اسم الناف - 3.2 Bank name                                                                                                    |               |
| 3.5 Account name (Beneficiary name) - (اسم المستند)                                                                                                    |               |
| 3.6 Account Number - رئم الحساب                                                                                                    |               |
| رمَم الأيان - 18AN No                                                                                                    |               |
| عناء الصاب - 3.10 Account Currency                                                                                                    | Unspecified V |
| 3.11 Bank Account Country<br>Please download the attached file, check the respective country key to your bank account country, then<br>choose it from the dropdown list B References V |               |
| 3.12 Bank Key(Donot EDIT please) 🛅 References 🗸 🕕                                                                                                    |               |
| 3.13 IBAN Certificate, Attested by the bank (for Local in arabic with commercial registration number) - موتى من البنك ) *Note: Only PDF format                                         | Attach a file |
| 3.14 Bank Control Key (Donot add anything here)                                                                                                    |               |

| All Content                                                                                                    | m « Page 2     |
|----------------------------------------------------------------------------------------------------|----------------|
| Name †                                                                                                    |                |
| مربق الشهادة - 5.2.4 Attachment                                                                                 | *Attach a file |
| ▼ 5.3 GOSI Certificate - شهادة التأسينك الاجتماعية -                                                            |                |
| 5.3.1 Certificate Number - دفر للمهند                                                                           | *              |
| 5.3.2 Valid from - مسلمة من تاريخ                                                                               | *              |
| مسلمة متى تاريخ - 5.3.3 Valid to                                                                                | *              |
| مرفق الشهادة - 5.3.4 Attachment                                                                                 | *Attach a file |
| ▼ 5.4 Zakat Certificate - دمهانة الزكاة                                                                         |                |
| 5.4.1 Certificate Number - مار العهاد - مار العهاد - مار العهاد - مار العهاد - مار العهاد - مار العهاد - مار ال | *              |
| مىڭمەن تارىخ - 5.4.2 Valid from                                                                                 | *              |
| مسالمة ملكي تاريخ - 5.4.3 Valid to                                                                              | *              |
| مرفق الشهادة - 5.4.4 Attachment                                                                                 | *Attach a file |
| ▼ 5.5 SME Certificate - شهادة المنتبأت الصغيرة والمتوسطة -                                                      |                |
| 5.5.1 Certificate Number - دې نلايونه                                                                           | *              |
| 5.5.2 Valid from - مسلمة من قاريخ                                                                               | *              |
| مسلمة متمي تاريخ - 5.5.3 Valid to                                                                               | *              |
| مرفق الشهادة - 5.5.4 Attachment                                                                                 | *Attach a file |

#### Once all the data is filled click on "Submit Entire Response" and Click on "OK" ٠

| ck to Ministry Of Culture-T | EST Dashboard                                         |                         |                                                                      | Desktop File Sync                   |
|-----------------------------|-------------------------------------------------------|-------------------------|----------------------------------------------------------------------|-------------------------------------|
| nsole                       | Doc123132232 - Supplier Registration                  | on Questionnaire        |                                                                      | D Time remaining<br>29 days 22:25:2 |
| nt Messages<br>nt Details   | All Content                                           |                         |                                                                      |                                     |
| oonse Team                  | Name †                                                |                         |                                                                      |                                     |
|                             | مرفق الشهادة - 5.5.4 Attachment                       |                         | * Ly Test1.docx > Opdate file Delete file                            |                                     |
| vent Contents               | ▼ 5.6 Saudization Certificate - ئىھادة الىمەودة - 5.6 |                         |                                                                      |                                     |
| All Content                 | ريم الشهادة - 5.6.1 Certificate Number                | ✓ Submit this response? | * 086545678                                                          |                                     |
| Cumplier                    | مىدالغة من كاريخ - 5.6.2 Valid from                   | Click OK to submit.     | * Mon, 6 Nov, 2023                                                   |                                     |
| 1 Information               | مىلمة حتى تاريخ - 5.6.3 Valid to                      | OK Cancel               | * Wed, 29 Nov, 2023                                                  |                                     |
| 2 Contact Details -         | مرفق الشهادة - 5.6.4 Attachment                       |                         | * 🗇 Test1.docx $\checkmark$ Update file Delete file                  |                                     |
| اي                          | شهادة ضريبة القيمة المضافة - 5.7 VAT Certificate      |                         |                                                                      |                                     |
| 3 Bank Account informa      | رغ النبولة - 5.7.1 Certificate Number                 |                         | * 96545678                                                           |                                     |
| 5 Certificates              | مىالغة بن تاريخ - 5.7.2 Valid from                    |                         | * Mon, 13 Nov, 2023                                                  |                                     |
|                             | سالعة حكى تاريخ - 5.7.3 Valid to                      |                         | * Thu, 23 Nov, 2023                                                  |                                     |
|                             | مرفق الشهادة - 5.7.4 Attachment                       |                         | * $\textcircled{IV}$ Test1.docx $\checkmark$ Update file Delete file |                                     |
|                             | ▼ 5.9 Financial Statement - الشهادة المالية           |                         |                                                                      |                                     |

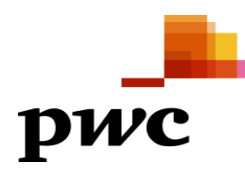

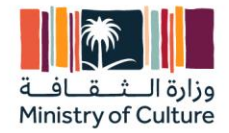

# Note -

- Now Wait for MOC supplier management team to approve your request.
- You will see the option as "Pending Approval" on your form.

| < Go back to Ministry Of Culture-TE                 | EST Dashboard                                                                                                    |                                                    | Desktop File Sync |      |
|-----------------------------------------------------|----------------------------------------------------------------------------------------------------|----------------------------------------------------|-------------------|------|
| Console                                             | Doc123132232 - Supplier Registration Questionnaire                                                               |                                                    | Pending Appro     | oval |
| Event Messages<br>Event Details<br>Response History | You have submitted a response to the questionnaire.                                                              |                                                    |                   |      |
| - Fuent Centents                                    | All Content                                                                                                    |                                                    |                   | *    |
| Event Contents                                      | Name †                                                                                                    |                                                    |                   |      |
| All Content                                         | 🔻 المردد - Supplier Information - بيتات المرد                                                                    |                                                    |                   |      |
| Supplier                                            | نوع العورد - 1.1 Supplier Type                                                                                   | مررد محلی - Local Supplier                         |                   |      |
| Information                                         | 1.2 Supplier activity - المدلد السورد - Supplier activity                                                        | استشارات كالرتية - Legal Advice                    |                   |      |
| 2 Contact Details -                                 | الاسم حسب السجل التجاري (باللغة الحربية) - (المجاري (باللغة الحربية) - (الاسم حسب السجل التجاري (باللغة الحربية) | Test                                               |                   |      |
| <b>3</b>                                            | الاسم حب السجل التجاري (باللغة الانجاري) - (Company name as per the Commercial Registration (in English)         | TRAIN MANAUL SUPPLIER                              |                   |      |
| 3 Bank Account<br>informa                           | 1.13 Are you registered in Eitmad?<br>المان مسجل في منصبة اعتداد؟                                                | No                                                 |                   |      |
| 5 Certificates                                      |                                                                                                    | Show More<br>Street: RIYADH ①<br>Street 2: TEST1 ① | House Number: (i) |      |
|                                                     | 1.15 Address                                                                                                    | Street 3: (i)                                      |                   |      |

# 5. Ministry Of Culture Approval

Now MOC will have the below options to work with your request submitted to them and based on that your actions will be required.

- Approve No need to change anything if you want you can still change by clicking "Revise Response" once approved, and it will again go to approval.
- Deny If the request is denied then you will need a reinvite from MOC to further carryon with your activity and note that once the invite is received you need to fill all the data once again.
- Request for Additional Information In this MOC team will request additional information or correction wherever they see it from you, once you get this as per the below screenshot once you click on "Revise Response" you will be able to see the comment on what exactly the changes must be.

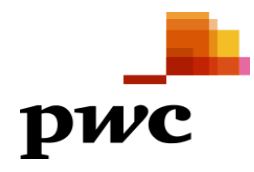

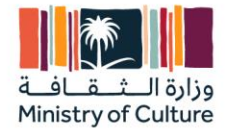

| Go back to Ministry Of Culture-TE | ST Dashboard                                                                                                    |                                 |
|-----------------------------------|----------------------------------------------------------------------------------------------------|---------------------------------|
| Console                           | Doc123132232 - Supplier Registration Questionnaire                                                                            |                                 |
| Event Messages<br>Event Details   | You have submitted a response for this event. Thank you for participating.                                                    |                                 |
| Response History<br>Response Team |                                                                                                    | _                               |
| ▼ Event Contents                  | All Content                                                                                                    |                                 |
| All Content                       | Name †                                                                                                    |                                 |
| 1 Supplier<br>Information         | ▼ 1 Supplier Information - بيڭك الىورد                                                                                        |                                 |
|                                   | درع المورد - 1.1 Supplier Type نوع المورد -                                                                                   | مورد مطي - Local Supplier       |
| 2 Contact Details -<br>یبی        | 1.2 Supplier activity - شلط المورد                                                                                            | استشارات قانونية - Legal Advice |
| Bank Account                      | 1.4 Company name as per the Commercial Registration (in Arabic) - (اللغة الحربية) - الاسم حسب السجل للجاري واللغة الحربية)    | Test                            |
| <sup>3</sup> informa              | 1.5 Company name as per the Commercial Registration (in English) - (الألمة الأدجازية) الأسجل الجاري (باللغة الأدجازية) المحاص | TRAIN MANAUL SUPPLIER           |
| 5 Certificates                    | 1.13    Are you registered in Eitmad?<br>ها مسجل في مصنة اعتماد؟                                                              | No                              |
|                                   |                                                                                                    | Show More                       |
|                                   |                                                                                                    |                                 |
|                                   | Compose Message                                                                                                    |                                 |

# a. Request for additional Information: -

| Go back to Ministry Of Culture-TI                                                       | EST Dashboard                                      |                                                                                                    |
|-----------------------------------------------------------------------------------------|----------------------------------------------------|----------------------------------------------------------------------------------------------------|
| Console                                                                                 | Doc123132232 - Supplier Registration Questionnaire |                                                                                                    |
| Event Messages<br>Event Details<br>Response History                                     | Latest comment []: Please change the bank details  |                                                                                                    |
| Response Team                                                                           | All Content                                        |                                                                                                    |
| ▼ Event Contents                                                                        | Name †                                             |                                                                                                    |
| All Content                                                                             | 🔻 1 Supplier Information - بیانت المورد            |                                                                                                    |
| 1 Supplier                                                                              | درع المورد - 1.1 Supplier Type                     | * Local Supplier - مورد معلی -                                                                                                    |
| rinormauon<br>2 Contact Details -<br>جنب<br>3 Bank Account<br>informa<br>5 Certificates |                                                    | <ul> <li>لیتدارات قادوند - تعادی که استدارات قادوند - استدارات قادوند - الحراسات الأمنیة - Security Guards</li> <li>استدارات مداسیة - محاسیة - Publicity &amp; Announcement - ماند رالا عادی - General Contracting - ماند رالا عادی - ماند - ماند</li></ul> |
| o certificates                                                                          | (*) indicates a required field                     |                                                                                                    |
| 444 - 1 - 10 - 1010 - 7 de 10 - 4 de seus (Plane                                        | Submit Entire Response Reload Last Bid Save dra    | ft Compose Message Excel Import                                                                                                    |

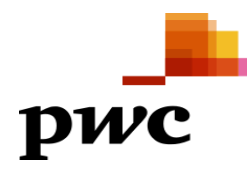

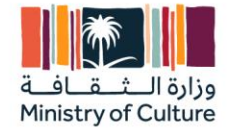

b. Approved by MOC – You can revise any period of time if you want to change anything and it will again follow the approval process

| < Go back to Ministry Of Culture-TE | ST Dashboard                                                                                                   |                                 |
|-------------------------------------|----------------------------------------------------------------------------------------------------|---------------------------------|
| Console                             | Doc123132232 - Supplier Registration Questionnaire                                                             |                                 |
| Event Messages<br>Event Details     | You have submitted a response for this event. Thank you for participating.                                     |                                 |
| Response History<br>Response Team   | Davies Despace                                                                                                 |                                 |
| ▼ Event Contents                    | All Content                                                                                                    |                                 |
| All Content                         | Name †                                                                                                    |                                 |
| 1 Supplier                          | I Supplier Information - بيتات المورد بيتات                                                                    |                                 |
|                                     | دوع المورد - L.1 Supplier Type                                                                                 | مورد محلى - Local Supplier      |
| 2 Contact Details -<br>بي           | 1.2 Supplier activity - بتابل السريد -                                                                         | استشارات قانونية - Legal Advice |
| a Bank Account                      | 1.4 Company name as per the Commercial Registration (in Arabic) - (الاسم حسب السيل التجاري (داللنة السربية)    | Test                            |
| <sup>5</sup> informa                | 1.5 Company name as per the Commercial Registration (in English) - الاسم حسب السجل التجاري (باللغة الانجليزية) | TRAIN MANAUL SUPPLIER           |
| 5 Certificates                      | 1.13 Are you registered in Eitmad?<br>هان منبجل في منصبة اعتماد؟                                               | No                              |
|                                     | 4                                                                                                    | Show More                       |
|                                     | Compose Message                                                                                                |                                 |

# Result

An supplier is registered on Ariba with Ministry Of Culture

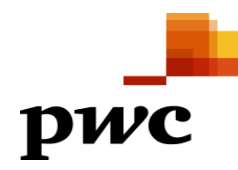

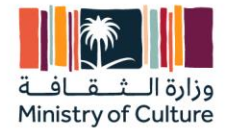

# a. Supplier SM Modular Questionnaires

### Use

This activity captures the certificate details from supplier.

### **Prerequisites**

Supplier needs to be registered with Ministry Of Culture

## Procedure

1. You will get a mail from MOC for the type of Questionnaire sent to you or else you can login in you Ariba and check Questionnaire section.(Refer to "Legal Doc Questionnaire 3 out of 3")

Ministry Of Culture-TEST

Hello MATT HENRY,

Ministry Of Culture-TEST has invited you to complete a questionnaire. This is required so TRAIN MANAUL SUPPLIER can do business with Ministry Of Culture-TEST.

Questionnaire Overview Questionnaire name: Standards Certificates Questionnaire Respond by: Mon, 06 Nov, 2023 Update Request Comments:

Submit questionnaire

Best,

SAP Ariba team

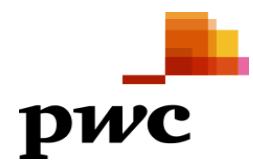

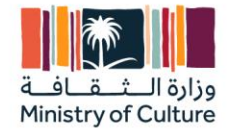

| uite it End in<br>Ouestionnaires<br>Title                 | me į                 | Commonity<br>No items |                  | Regions       |            | status       |
|-----------------------------------------------------------|----------------------|-----------------------|------------------|---------------|------------|--------------|
| Questionnaires<br>Title                                   |                      |                       |                  |               |            |              |
| Title                                                     |                      |                       |                  |               |            |              |
|                                                           |                      | ID                    | End Time ↓       | Commodity     | Regions    | Status       |
| <ul> <li>Status: Completed (1)</li> </ul>                 |                      |                       |                  |               |            |              |
| Legal Doc Questionnaire 3 out of 3 المثبيان رذائق فافرنية |                      | Doc130176592          | 6/19/2023 1:21 - | (no value)    | (no value) | Not Responde |
| Certificates                                              |                      |                       |                  |               |            |              |
| Certificate Info E                                        | Effective Expiration | n At                  | tachment         | Questionnaire |            | Status       |
|                                                           |                      | No items              |                  |               |            |              |

- 2. Click on each questionnaire and fill and attach all the mandatory requirements.
  - Add details wherever possible.

| ão back to Ministry Of Cultur      | e-TEST Dushboard                                                                                                    | Desktop File Sync         |
|------------------------------------|----------------------------------------------------------------------------------------------------|---------------------------|
| Console                            | Doc123157589 - Standards Certificates Questionnaire                                                                                                   | D Time remaining 00:23:53 |
| Event Messages<br>Event Details    | All Content                                                                                                    |                           |
| Response History<br>Response Team  | Name †                                                                                                    |                           |
|                                    | 1 Is your organization ISO 9001 (Quality Management) certified? If yes, please provide details of your certification                                  | * No ~                    |
| <ul> <li>Event Contents</li> </ul> | 2 Is your organization ISO 13485 (Quality Management - Medical Devices) certified? If yes, please provide details of your certification               | * Yes 🗸 Details           |
| All Content                        | 3 Is your organization ISO 14001 (Environmental Management) certified? If yes, please provide details of your certification                           | * Yes 🗸 Detaits           |
|                                    | 4 Is your organization ISO 17025 (Competence Of Testing And Calibration Laboratories) certified? If yes, please provide details of your certification | * No ~                    |
|                                    | 5 Is your organization ISO 20000 (Information Technology - Service Management) certified? If yes, please provide details of your certification        | * No ~                    |
|                                    | 6 Is your organization ISO 27001 (Information Technology - Security Techniques) certified? If yes, please provide details of your certification       | * Yes 🗸 Details           |
|                                    | 7 Is your organization ISO 31000 (Risk Management certified? If yes, please provide details of your certification                                     | * Yes 🗸 Details           |
|                                    | 8 Is your organization ISO 50001 (Energy Management) certified? If yes, please provide details of your certification                                  | * Yes 🗸 Detaits           |
|                                    | (*) indicates a required field                                                                                                    |                           |
|                                    | Submit Entire Response Save draft Compose Message Excel Import                                                                                        |                           |

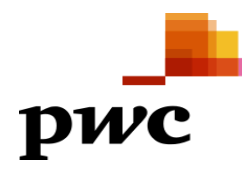

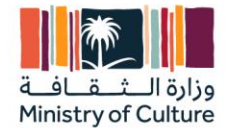

| • | Add details as below and | click on "OK" | and then click ' | "Submit Entire Response." |
|---|--------------------------|---------------|------------------|---------------------------|
|   |                          |               | und then cher    |                           |

| P Is your organization ISO 13485 (Quality Management - Medical Devices) certified? If yes, ple           | ase prov |
|----------------------------------------------------------------------------------------------------|----------|
| nter details for Certificate. Enter the location of a file to add as an Attachment. To search for a More |          |
| Certificate Type: ISO 13485 Certificate                                                                  |          |
| Issuer:*                                                                                                 |          |
| Year of Publication: *                                                                                   |          |
| Certificate Number: *                                                                                    |          |
| Certificate Location: *                                                                                  |          |
| Effective Date: *                                                                                        |          |
| Expiration Date: *                                                                                       |          |
| Attachment: * Choose File No file chosen                                                                 |          |
| Or drop file here                                                                                        |          |
|                                                                                                    |          |
| Description:                                                                                             |          |
|                                                                                                    |          |
|                                                                                                    |          |
|                                                                                                    |          |
| ОК                                                                                                    | Cancel   |

• If you want to revise you can go to home page, select the questionnaire to be updated and click on "Revise Response"

| back to Ministry Of Cultur                                       | e-TEST Dashboard Desktop File                                                                                                    | e Sync                       |
|------------------------------------------------------------------|----------------------------------------------------------------------------------------------------|------------------------------|
| Console                                                          | IDoc123157589 - Standards Certificates Questionnaire                                                                                                    | remaining<br>4 days 23:56:45 |
| vent Messages<br>vent Details<br>esponse History<br>esponse Team | If your customer has requested an update to this questionnaire, please click <b>Revise Response</b> and re-submit your answers. Even if you do not need to change any of your current answers, your complete their evaluation until you re-submit the questionnaire. | customer cannot              |
| Event Contents                                                   | Revise Response                                                                                                    |                              |
| All Content                                                      | All Content                                                                                                    |                              |
|                                                                  | Name 1                                                                                                    |                              |
|                                                                  | 1 Is your organization ISO 9001 (Quality Management) certified? If yes, please provide details of your certification                                                                                                    | No                           |
|                                                                  | 2 Is your organization ISO 13485 (Quality Management - Medical Devices) certified? If yes, please provide details of your certification                                                                                                    | No                           |
|                                                                  | 3 Is your organization ISO 14001 (Environmental Management) certified? If yes, please provide details of your certification                                                                                                    | No                           |
|                                                                  | 4 Is your organization ISO 17025 (Competence Of Testing And Calibration Laboratories) certified? If yes, please provide details of your certification                                                                                                    | No                           |
|                                                                  | 5 Is your organization ISO 20000 (Information Technology - Service Management) certified? If yes, please provide details of your certification                                                                                                    | No                           |
|                                                                  | 6 Is your organization ISO 27001 (Information Technology - Security Techniques) certified? If yes, please provide details of your certification                                                                                                    | No                           |
|                                                                  | 7 Is your organization ISO 31000 (Risk Management certified? If yes, please provide details of your certification                                                                                                    | Ves Details                  |
|                                                                  | Compose Message                                                                                                    |                              |

• Once changes done, please click on "Submit Entire Response" and wait for approval as previous steps.

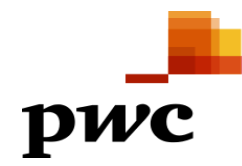

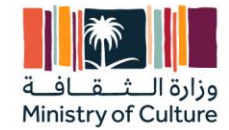

# DISCLAIMER

### Important message to any person not authorized to have access to this report.

Any person who is not an addressee of this report or who has not signed and returned to [PricewaterhouseCoopers] a Release Letter is not authorized to have access to this report.

Should any unauthorized person obtain access to and read this report, by reading this report such person accepts and agrees to the following terms:

1. The reader of this report understands that the work performed by [PricewaterhouseCoopers] was performed in accordance with instructions provided by our addressee client and was performed exclusively for our addressee client's sole benefit and use.

2. The reader of this report acknowledges that this report was prepared at the direction of our addressee client and may not include all procedures deemed necessary for the purposes of the reader.

3. The reader agrees that [PricewaterhouseCoopers], its partners, principals, employees and agents neither owe nor accept any duty or responsibility to it, whether in contract or in tort (including without limitation, negligence and breach of statutory duty), and shall not be liable in respect of any loss, damage or expense of whatsoever nature which is caused by any use the reader may choose to make of this report, or which is otherwise consequent upon the gaining of access to the report by the reader. Further, the reader agrees that this report is not to be referred to or quoted, in whole or in part, in any prospectus, registration statement, offering circular, public filing, loan, other agreement or document and not to distribute the report without [PricewaterhouseCoopers'] prior written consent.

### إخلاء المسؤولية

# رسالة مهمة إلى أي شخص غير مُصرح له بالاطلاع على هذا التقرير.

أي شخص غير مُخاطَب بهذا التقرير أو لم يُوقع على خطاب عدم اعتماد ويُرسله إلى شركة [برايس وترهاوس كوبرز \*\*\*\*] هو شخص غير مُصرح له بالاطلاع على هذا التقرير.

إذا اطلع أي شخص غير مُصرح له على هذا التقرير وقرأه، فإنه بقراءته لهذا التقرير يقبل ويوافق على الشروط الآتية:

- يُدرك قارئ هذا التقرير أن العمل الذي نفذته شركة [برايس وترهاوس كوبرز \*\*\*\*] قد نُفذ وفقًا للتعليمات التي قدمها عميلنا المخاطب، وأنه نُفذ حصرًا لمصلحة واستخدام عميلنا المُخاطب وحده.
  - يُقر قارئ هذا التقرير أن التقرير قد أُعدَّ بناءً على توجيه عميلنا المخاطب، وقد لا ينطوي على كافة الإجراءات التي تُعتبر ضرورية لأغراض القارئ.
- 3. يوافق القارئ على أن شركة ]برايس وترهاوس كوبرز [\*\*\*\* وشركائها و مديريها وموظفيها ووكلائها، لا تُلزَم ولا تقبّل بأي واجب أو مسؤولية عليها، سواءً كانت في العقد أو المسؤولية التقصيرية (بما يشمل على سبيل البيان لا الحصر، الإهمال والإخلال بالواجب القانوني)، ولن تكون مسؤولة فيما يخص أي خسارة أو ضرر أو نفقات أيًا كانت طبيعتها ناشئة عن أي استخدام يختاره القارئ لهذا التقرير، أو بخلاف ذلك مترتبة على اطلاع القارئ على هذا التقرير. فضلاً عن ذلك، ضرر أو نفقات أيًا كانت طبيعتها ناشئة عن أي استخدام يختاره القارئ لهذا التقرير، أو بخلاف ذلك مترتبة على اطلاع القارئ على هذا التقرير. فضلاً عن ذلك، ضرر أو نفقات أيًا كانت طبيعتها ناشئة عن أي استخدام يختاره القارئ لهذا التقرير، أو بخلاف ذلك مترتبة على اطلاع القارئ على هذا التقرير. فضلاً عن ذلك، يوافق القارئ على أن هذا التقرير يتوجب عدم الإشارة إليه أو اقتباسه، جزئيًا أو كليًا، في أي نشرة، أو بيان تسجيل، أو دورية إعلام، أو إيداع عام، أو قرض، أو أي اتفاقية أو وثيقة أخرى، وعدم توزيعه دون الحصول على الموافقة الكتابية المسيقة لشركة ]يرابس وترهاوس كوبرز.[\*\*\*\*

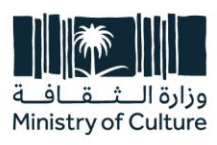

King Faisal Road, Al Diriyah, P.O. Box 3424, Riyadh 13711, Kingdom of Saudi Arabia

**T** +966 11 836 3352 **F** +966 11 836 3333

moc.gov.sa